## Publication Title Search: Browse all Issues of a Journal

**Example:** Browse among all issues of a single journal title indexed by one or more databases in the **WCC Single Search** discovery service using the **Publication Title Search**, in this example, "journal of nursing education":

1. Access the Erwin Library homepage at https://www.waynecc.edu/library/

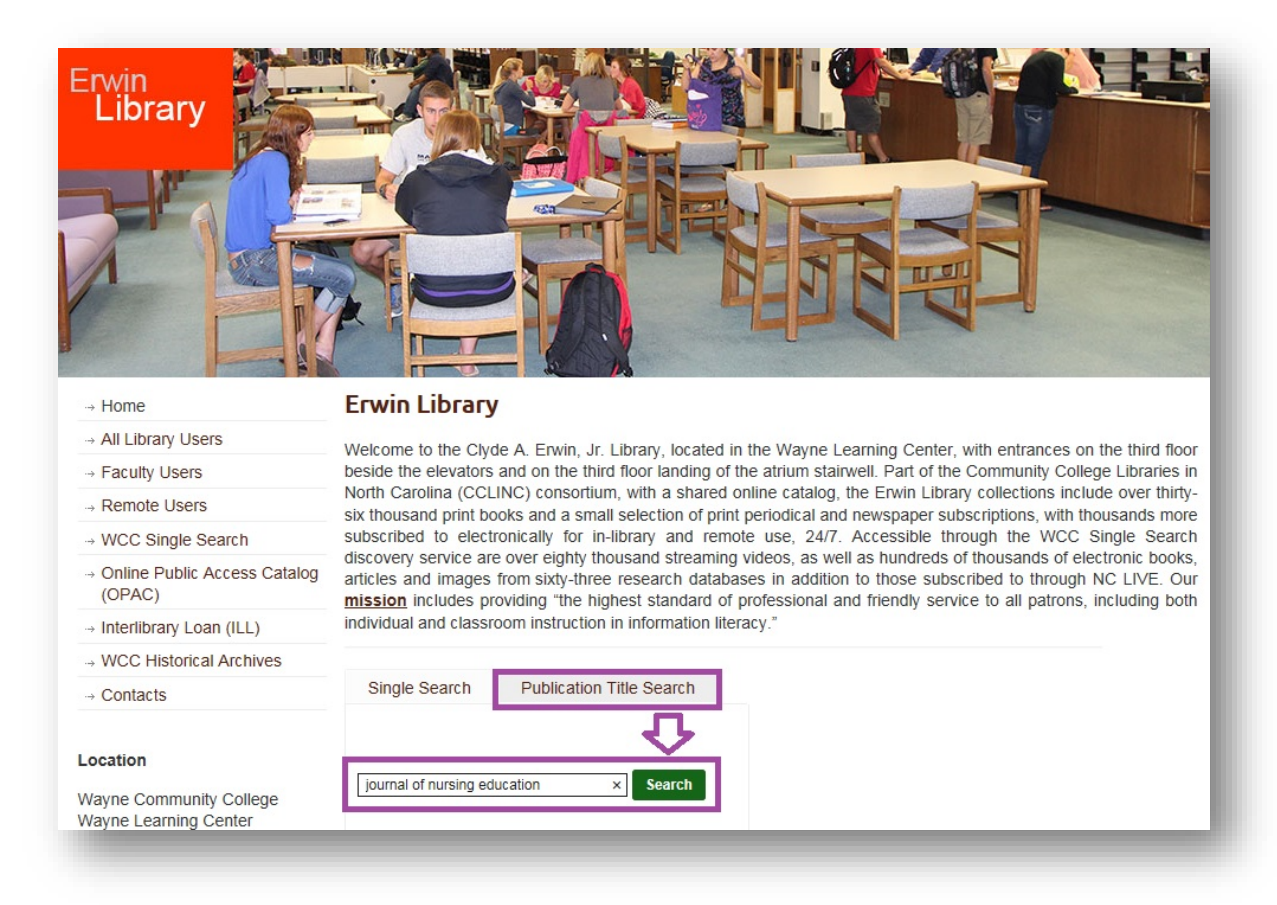

- 2. Click the Publication Title Search tab to access this search option
- 3. Into the Publication Search box under the Publication Title Search tab enter the journal title for which you wish to locate all of the published issues available in a WCC Single Search discovery service database with Full Text Access; enter the search with no punctuation, in this example, "journal of nursing education"
- 4. Click the Search button beside the Publication Title Search box

| Erwin<br>Library                                                                                          |                                  |
|----------------------------------------------------------------------------------------------------|----------------------------------|
| ERWIN LIBRARY, WAYNE COMMUNITY COLLEGE LIBRA                                                              | ARY Enter all fourteen digits of |
| Remote Location Database Access                                                                           | your Erwin library barcode       |
| Please enter your Erwin Library barcode number Login (use all the numbers in the barcode with no spaces). | button                           |

- 5. After clicking on the Publication Title Search button, if you are a remote user of the Erwin Library online resources (that is, a person using any computer outside of the Erwin Library's workstations) at the Remote Location Database Access prompt page:
  - a. Enter your complete **Erwin Library patron barcode number** (Using all fourteen digits on the barcode sticker with no spaces between any of the numbers) into the **Login box**

| Journal of Nursing Education                                                                                                    |                                                                                          |
|----------------------------------------------------------------------------------------------------|------------------------------------------------------------------------------------------|
| SSN: 0148-4834, 1938-2421. Nursing.                                                                                                    |                                                                                          |
| Search within Publication Q                                                                                                    |                                                                                          |
|                                                                                                    | To onsure you can browse all the                                                         |
| Classer & reclinical Education Patabase 12/01/1902 - 12/01/1902 - 12/01/1902 - 12/01/2010     Health & Medical Collection 12/01/1962 - 12/31/1966, 01/01/1981 - present                                             | latest issues of a journal click on<br>a full text entry that ends with                  |
| CINAHL Plus with Full Text 01/01/1962 - 12/01/2010     Health & Medical Collection 12/01/1962 - 12/31/1966, 01/01/1981 - present     Nursing & Allied Health Database 12/01/1962 - 12/31/1966, 01/01/1981 - present | latest issues of a journal click on<br>a full text entry that ends with<br>the "present" |

b. Click the **Login button** 

- 6. Select the entry for your desired **journal title** from the **Search Results list**:
  - a. Note: For the title *Journal of Nursing Education*, several Full Text Access database links are available, in this example from either the CINAHL Plus with Full Text database, or a ProQuest database

c. Click one of the Full Text Access links, usually the one offering coverage through the present (or most currently available issue), in this example the Career & Technical Education Database (ProQuest) link offering issues published from 12/01/1962 to the present has been selected

| ProQuest                                                                      |                                                                                                    |  |
|-------------------------------------------------------------------------------|----------------------------------------------------------------------------------------------------|--|
| Basic Search Advanced Search Pub                                              | lications Browse Databases (4)                                                                                                    |  |
| Publication In                                                                | formation<br>RSS feed                                                                                                    |  |
| Journal of Nursin                                                             | g Education:<br>Click the Show format availability link to<br>open a drop-down list detailing exactly<br>which issues are available in full-text |  |
| Latest available issue:<br>Full text coverage:<br>Citation/Abstract coverage: | Nov 2018; Vol. 57 (11)<br>Dec 1962 (Vol. 1, no. 4) - present, some exceptions<br>Dec 1962 (Vol. 1, no. 4) - present, some exceptions             |  |
|                                                                               | Full text formats:                                                                                                    |  |
|                                                                               | Citation formats:<br>Citation: Dec 1962 (Vol. 1, no. 4) - present<br>Exceptions: Jan 1, 1967 - Dec 31, 1980                                      |  |

- At the Publication Information page move your cursor to the Browse specific issues list at the bottom of the page:
  - a. Note: You may click the Show format availability link to open a call-out menu containing an exact listing of the journal issues available in Full Text (HTML format) and/or Full text-PDF (a PDF file "picture" of the print format as published), as well as the issues available only in Citation Format

| p-                                                                                                    | iblication.                                                                                                    |
|----------------------------------------------------------------------------------------------------|----------------------------------------------------------------------------------------------------|
|                                                                                                    | Search                                                                                                    |
| Advanced Search                                                                                                    |                                                                                                    |
|                                                                                                    |                                                                                                    |
| Krowco chocitic iccil                                                                                                    | AC                                                                                                    |
| Browse specific issu                                                                                                    | es                                                                                                    |
| Browse specific issue                                                                                                    | <b>es</b><br>t recent issue first. View oldest issue first                                                                                                    |
| The list is currently ordered by most                                                                                                    | es<br>t recent issue first. View oldest issue first<br>Click the "+" icon to open the list of contents,                                                                                          |
| Browse specific issue     The list is currently ordered by most     2010 - 2018     2018                                                                           | <ul> <li>es</li> <li>t recent issue first. View oldest issue first</li> <li>Click the "+" icon to open the list of contents, then click on a dated issue to begin browsing its</li> </ul>        |
| Browse specific issue The list is currently ordered by most 2010 - 2018 2018 Nov 2018; Vol. 57 (11)                                                                | <ul> <li>Click the "+" icon to open the list of contents, then click on a dated issue to begin browsing its contents (NOTE: the "+" changes to a "-" once</li> </ul>                             |
| Det 2018; Vol. 57 (10)                                                                                                    | <ul> <li>Click the "+" icon to open the list of contents, then click on a dated issue to begin browsing its contents (NOTE: the "+" changes to a "-" once the menu list is displayed)</li> </ul> |
| Browse specific issue<br>The list is currently ordered by most<br>2010 - 2018<br>2018<br>Nov 2018; Vol. 57 (11)<br>Oct 2018; Vol. 57 (10)<br>Sep 2018; Vol. 57 (9) | <ul> <li>Click the "+" icon to open the list of contents, then click on a dated issue to begin browsing its contents (NOTE: the "+" changes to a "-" once the menu list is displayed)</li> </ul> |

- b. Click on the "+" box beside a publication range of years, then the "+" box beside a single year, and so on, until you reach an individual issues list of links
- c. Click on the exact publication date link (usually including extended issue information in addition to the issue date, such as volume or number) of the specific issue you wish to browse

| Back to publication information                                                                      |                                                                                                    | < Previous issue                                                                                                    |
|----------------------------------------------------------------------------------------------------|----------------------------------------------------------------------------------------------------|----------------------------------------------------------------------------------------------------|
| Browse Issue                                                                                         |                                                                                                    |                                                                                                    |
| rowse Issues > 2010 - 2018 > 2018 > November                                                         |                                                                                                    |                                                                                                    |
| ournal of Nursing Education                                                                          | Nov 2018; Vol. 57 (11)                                                                                                    |                                                                                                    |
| 5 Items Seattlement Indicates there                                                                  | are 15 articles in the issue you are browsing                                                                                                    | 🤥 Cite 🞽 Email 📅 Print 🚆 Save                                                                                                    |
|                                                                                                    |                                                                                                    | Click Preview to read a Summary                                                                                                    |
| Sort results by                                                                                      | 1-15 0 Selected items                                                                                                    | of the item, to see if you want to                                                                                                    |
| Page order Sort 1                                                                                    | Interprofessional Education in the Age of Risk and Innov                                                                                                    | ation read it all                                                                                                    |
|                                                                                                    | Barton, Amy J; Brandt, Barbara.Journal of Nursing Education; T<br>Abstract/Details Full text - Full text - PDF (139 vP)                                                                                                    | horofare Vol. 57, Iss. 11, (Nov 2018): 635-637.                                                                                                    |
|                                                                                                    | Hostide Detailo                                                                                                    | <u></u>                                                                                                    |
| Click either full text link to read                                                                  | Abstract (summary)                                                                                                    | <b>心</b>                                                                                                    |
| format, Full text-PDF is in PDF<br>[i.e. an exact picture of the<br>article as it appeared in print] | In her plenary address, Barbara Brandt, Director of the Nation-<br>spoke about the seismic shifts occurring in health care and h<br>asking the right questions. Market forces (such as the broad<br>demand for a more personal approach to care are shifting to<br>system. [] scope of practice challenges are becoming increa<br>access issues created by perceived workforce shortages, and<br>Gaul, 2018). [] software-enabled technologies such as nutrig<br>recommendations or chatbots that serve as the first line of pr<br>professionals. | al Center for Interprofessional Practice and Education,<br>ealth professions education and the importance of<br>availability of telehealth technology) and consumer<br>create a more patient- consumer centric health care<br>asingly common due to cost containment pressures,<br>i new payment models (Fraher, Spero, Kandrack, &<br>genomics, which will allow for personalized nutrition<br>imary care may require a different skill set for health |
|                                                                                                    | Subject Innovations;                                                                                                    |                                                                                                    |

- 8. At the **Browse issue page**:
  - a. Note: You may click the Preview link to the right of the title for each entry in the page to open a call-out menu containing an Abstract (summary) of the article from the issue, so you may judge whether or not it is of further interest for you to read
  - b. Click a full text link at the bottom of an entry to view an entire article from the issue
- 9. At the **Individual article page**:
  - a. Click the Full text tab to read the article in HTML format
  - b. Or, click the **Full text PDF link** to open a viewing window to read the article in the original printed format
  - c. Or, click the Abstract/Details tab and, scroll down to the Details (of indexing) area, and at the bottom of that area locate, Copy and later Paste the article Permalink found in the Document URL field
  - d. Or, click the Cite link on the right side of the article page to open the Cite dialogue box from which you may select, Copy and later Paste a citation for this article to use in a References or Bibliography page
- 10. Retrieve the **article permalink**:

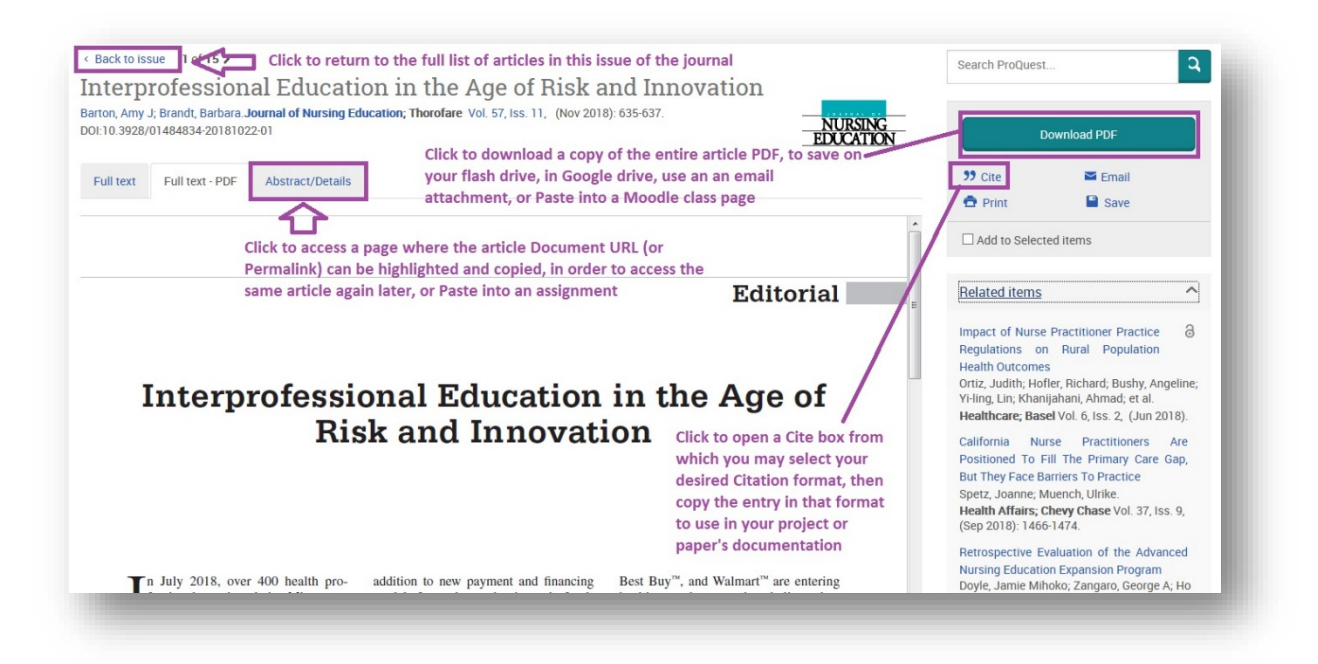

## a. Click the Abstract/Details tab

| Jetans                 | Scroll down to the Record URL label to locate and Copy the Permalink to access the same article later                                                                                                    |  |
|------------------------|----------------------------------------------------------------------------------------------------|--|
| Subject                | Innovations;<br>Students;<br>Health care policy;<br>Medical personnel;<br>Primary care;<br>Nurse practitioners;<br>Workforce planning;<br>Preventive medicine;<br>Nursing;<br>Business models;<br>Systematic review;<br>Workplace diversity;<br>Labor shortages;<br>Interprofessional education |  |
| Location               | United StatesUS; Gaul                                                                                                    |  |
| Company / organization | Name:     PillPack Inc       NAICS:     454111                                                                                                    |  |
| Title                  | Interprofessional Education in the Age of Risk and Innovation                                                                                                    |  |
| Author                 | Barton, Amy J; Brandt, Barbara <sup>1</sup><br><sup>1</sup> University of Minnesota Academic Health Center                                                                                                    |  |
| Lexile score           | 1410L                                                                                                    |  |
| Publication title      | Journal of Nursing Education; Thorofare                                                                                                    |  |
| Volume                 | 57                                                                                                    |  |

b. From the **Details (indexing) area** scroll down to the bottom of the page

| Issue                   | 11                                                                                                    |
|-------------------------|----------------------------------------------------------------------------------------------------|
| Pages                   | 635-637                                                                                                   |
| Publication year        | 2018                                                                                                    |
| Publication date        | Nov 2018                                                                                                  |
| Section                 | Editorial                                                                                                 |
| Publisher               | SLACK INCORPORATED                                                                                        |
| Place of publication    | Thorofare                                                                                                 |
| Country of publication  | United States, Thorofare                                                                                  |
| Publication subject     | EducationHigher Education, Medical SciencesNurses And Nursing                                             |
| ISSN                    | 01484834                                                                                                  |
| Source type             | Scholarly Journals                                                                                        |
| Language of publication | English                                                                                                   |
| Document type           | Journal Article                                                                                           |
| DOI                     | http://dx.doi.org/10.3928/01484834-20181022-01                                                            |
| ProQuest document ID    | 2128007354                                                                                                |
| Document URL            | https://ezproxy.waynecc.edu:2443/login?url=https://search.proquest.com/docview/2128007354?accountid=14923 |
| Copyright               | Copyright 2018, SLACK Incorporated                                                                        |
| Last updated            | 2018-11-05                                                                                                |
| Database                | 2 databases View list ~                                                                                   |

c. Locate the **Document URL field**, highlight and **Copy** the URL in that field to use as the **article permalink** which you may **Paste** into your assignment or paper

## Publication Title Search: Browse all Issues of a Journal

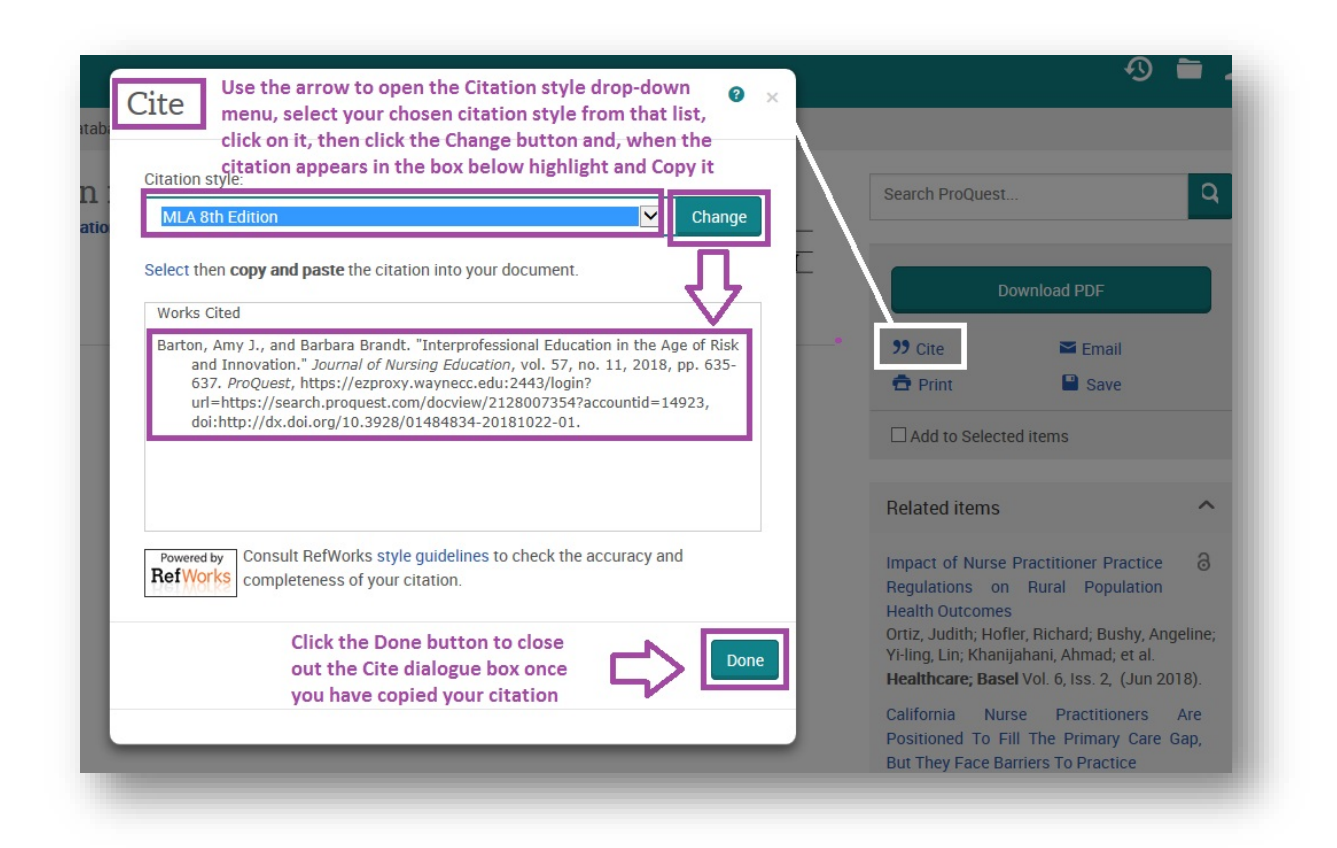

- 11. Retrieve the **article citation**:
  - a. Locate and click the **Cite link** on the right side of the article page to open a **Cite dialogue box**
  - b. From the **Citation style drop-down menu** list of citation styles, select a document citation format that your instructor has indicated you should use, and click the **Change button**
  - c. Highlight, Copy and later Paste the displayed article citation into an assignment in the "References", "Works Cited" or "Bibliography" page of your research paper
  - d. Click the **Done button** to exit the **Cite dialogue box**
  - e. Remember to verify and/or revise this retrieved citation for accuracy against a **citation guide** for the format (MLA or APA, etc.) that you need to use for your particular assignment or paper (Suggested Guide: **Purdue University's Online Writing Lab**)

The Erwin Library Reference staff will be happy to tell you more about these options in person in the library, or by phone at (919) 739-6891 or Ext. 6891 from on-campus. A librarian will also reply to a request made through the **Erwin Library homepage** using the **Ask a Librarian form**.